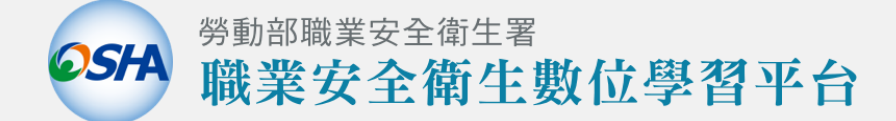

# 使用者操作手冊(手機版)

- 適用國内本國勞工與移工
- 適用職安卡營造業勞工回訓

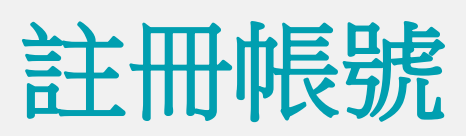

✿本服務與職安署履歷智能雲整合,所有的帳號、密碼、註冊等服務皆須透過<u>https://isafe.osha.gov.tw</u>網站 (以下稱智能雲來提供,因此如需註冊帳號,須由智能雲來提供服務。

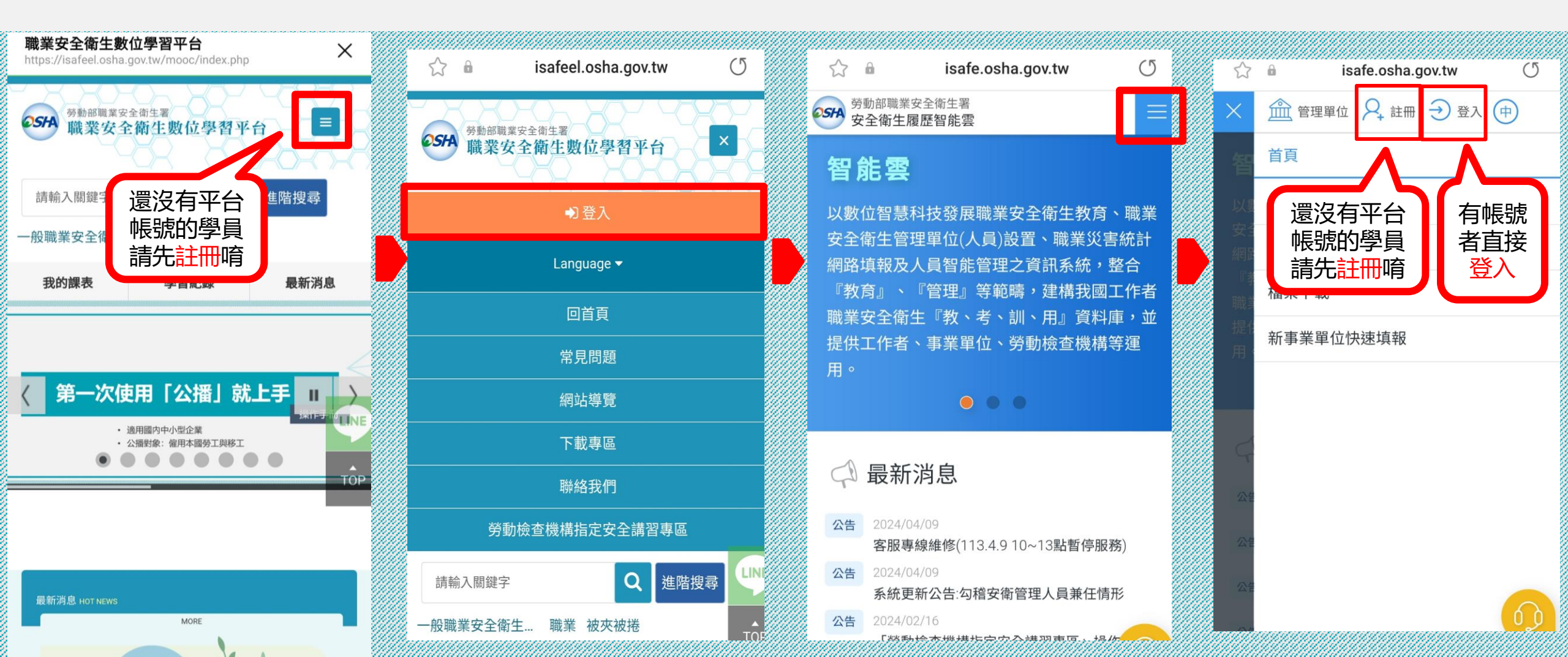

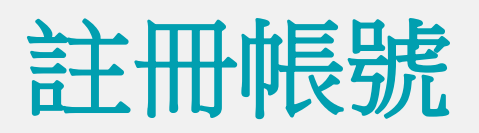

## ◇還沒有平台帳號,請先註冊 ◇已有平台帳號者,請按登入 → 愛入

### → 登入後會連結至職安署數位學習平台

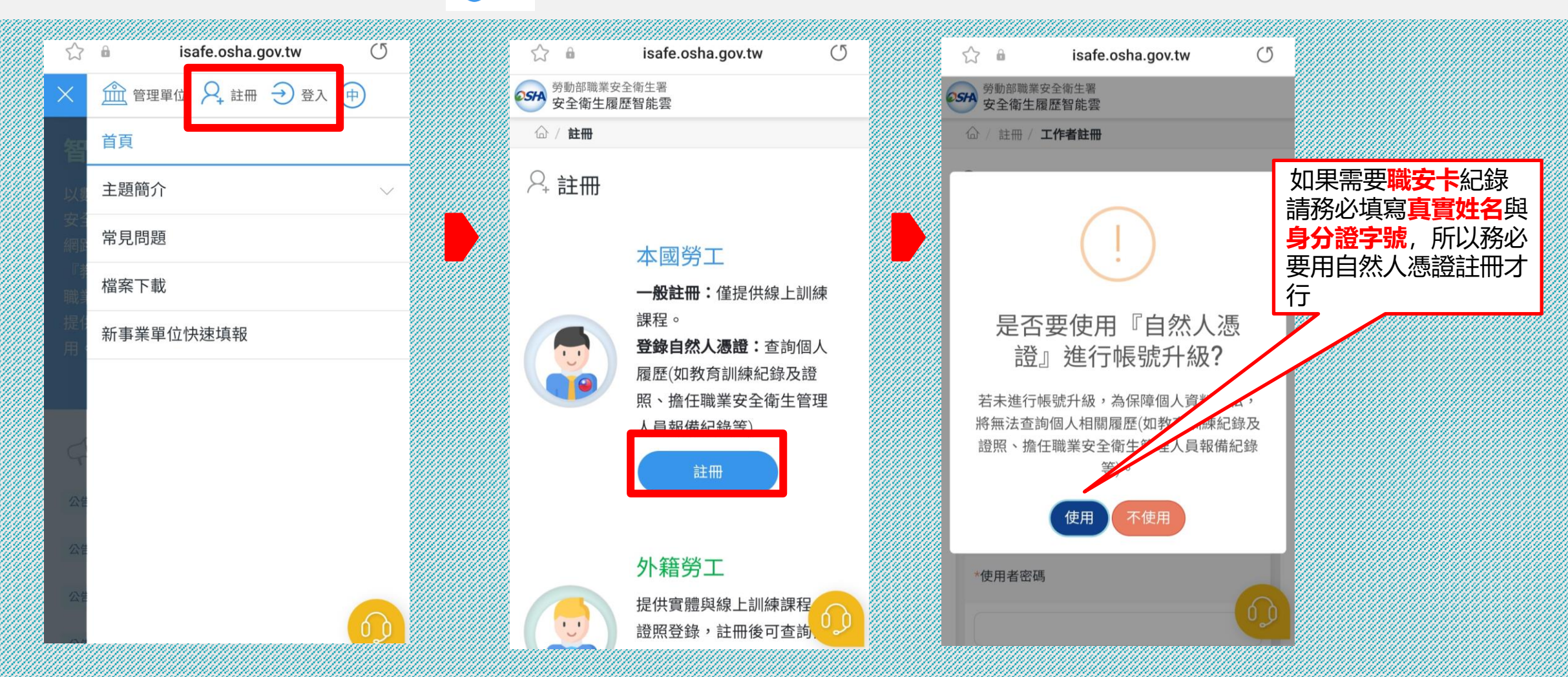

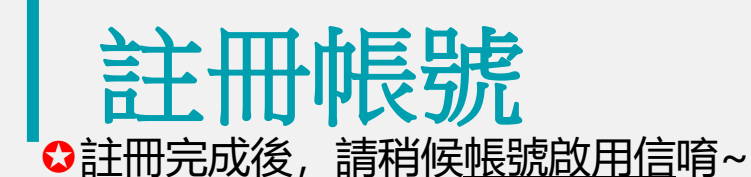

#### ◆若您有關於開通帳號、註冊會員、查詢帳號、密碼、修改個人資料...等問題需請您洽【勞動部職安署履歷智能雲】詢問 智能雲網址: <u>https://isafe.osha.gov.tw/</u> 聯絡方式如下: 客服專線: 02-7735-2809 服務時間: 週一~週五 9:00~12:00、13:00~18:00。

 勞動部職業安全衛生署
 安全衛生履歷智能雲 52 0 isafe.osha.gov.tw (5 \*縣市 勞動部職業安全衛生署
安全衛生履歷智能雲 請選擇... V ☆ / 註冊 / 工作者註冊 \*行政區域 ♀ 工作者註冊 V แบบไทย 中文 English Tiếng Việt Bahasa Indonesia 聯絡地址 \* 使用者帳號 Ex:isafe\_osha@tradevan.com.tw 取消 送出 帳號長度6位以上,建議以個人常用資訊如 EMAIL、行動電話...等 建議 政府網站資料開放宣告 | 隱私權及安全政策 \*姓名 使用 Chrome瀏覽器,螢幕解析度1024X768以上瀏覽 勞動部職業安全衛生署版權所有 © 2020 \*使用者密碼 客服信箱:isafe\_osha@tradevan.com.tw 客服專線:02-7735-2809、02-7735-2813 客服專線服務時間:週一~週五 9:00~12:00、

註冊有任何問題

請與智能雲客服

聯繫唷

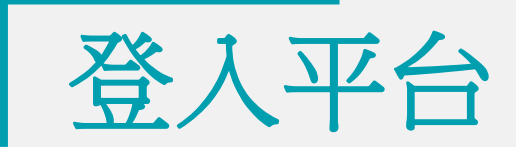

### ◊於智能雲平台右上角點選登入, 輸入帳號&密碼~

| ☆ 🖬 isafe.osha.gov.tw 🔿                                                                         | ☆ 🔒 isafe.osha.gov.tw 🕐 | ov.tw 🕐 |
|-------------------------------------------------------------------------------------------------|-------------------------|---------|
|                                                                                                 |                         |         |
| 智能雲                                                                                             |                         | ×       |
| 以數位智慧科技發展職業安全衛生教育、職業                                                                            | 主題簡介 、 振設登入 振設登入        | 單一登入    |
| 安全衛生管理單位(人員)設置、職業災害統計<br>網路填報及人員智能管理之資訊系統,整合<br>『教育』、『管理』等範疇,建構我國工作者<br>職業安全衛生『教 、老 、訓 、田』資料庫,並 | 常見問題 名 請輸入您的帳號          |         |
|                                                                                                 | 檔案下載                    | Ŵ       |
| 提供工作者、事業單位、勞動檢查機構等運                                                                             | 新事業單位快速填報               |         |
| _ 用。<br>● ● ●                                                                                   |                         |         |
|                                                                                                 |                         | 登入      |
| 🗘 最新消息                                                                                          | ○勞保證號查詢帳號               | 忘記密碼?   |
| 公告 2024/04/09<br>客服專線維修(113.4.9 10~13點暫停服務)                                                     |                         |         |
| 公告 2024/04/09<br>系統更新公告·勾稽安衛管理人員兼任情形                                                            |                         |         |
| スポルレビオバムロ. 少宿文時 日 生八東米 止 時 / / / / / / / / / / / / / / / / / /                                  |                         |         |

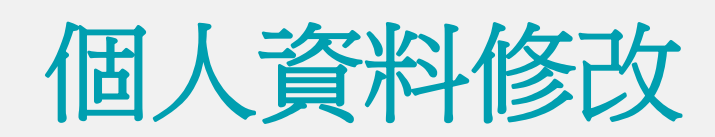

### 登登入平台後,右上個人專區→個人資料→將"\*"資料填齊唷~

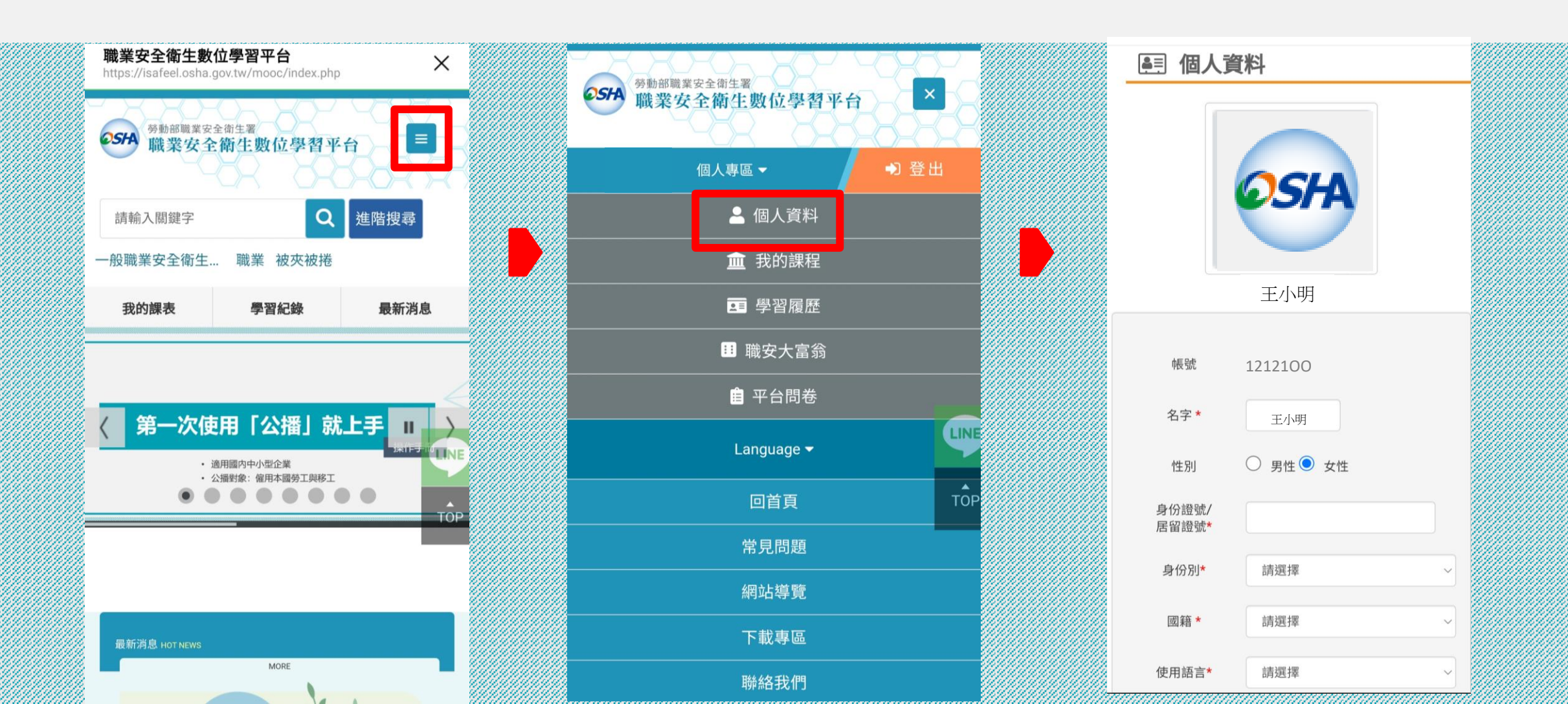

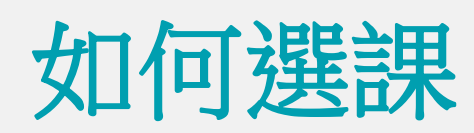

### ◊登入平台後,下拉首頁到下方1.課程列表"→2.選擇語言→3.選擇產業別→4.點選課程

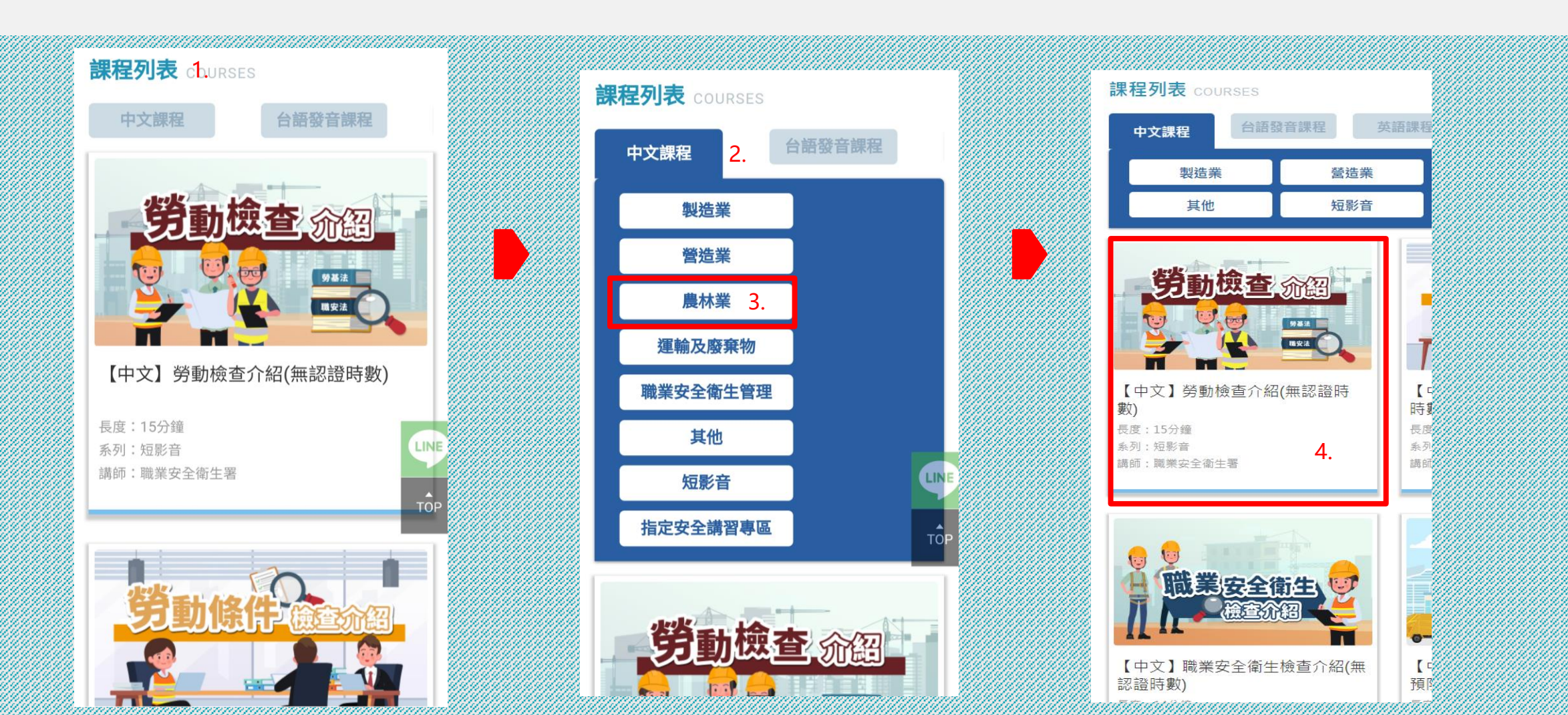

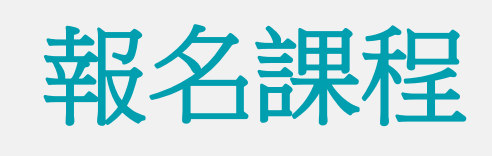

♀1.點選 報名課程 →2.確定報名課程→3.點選 上課去 進入課程

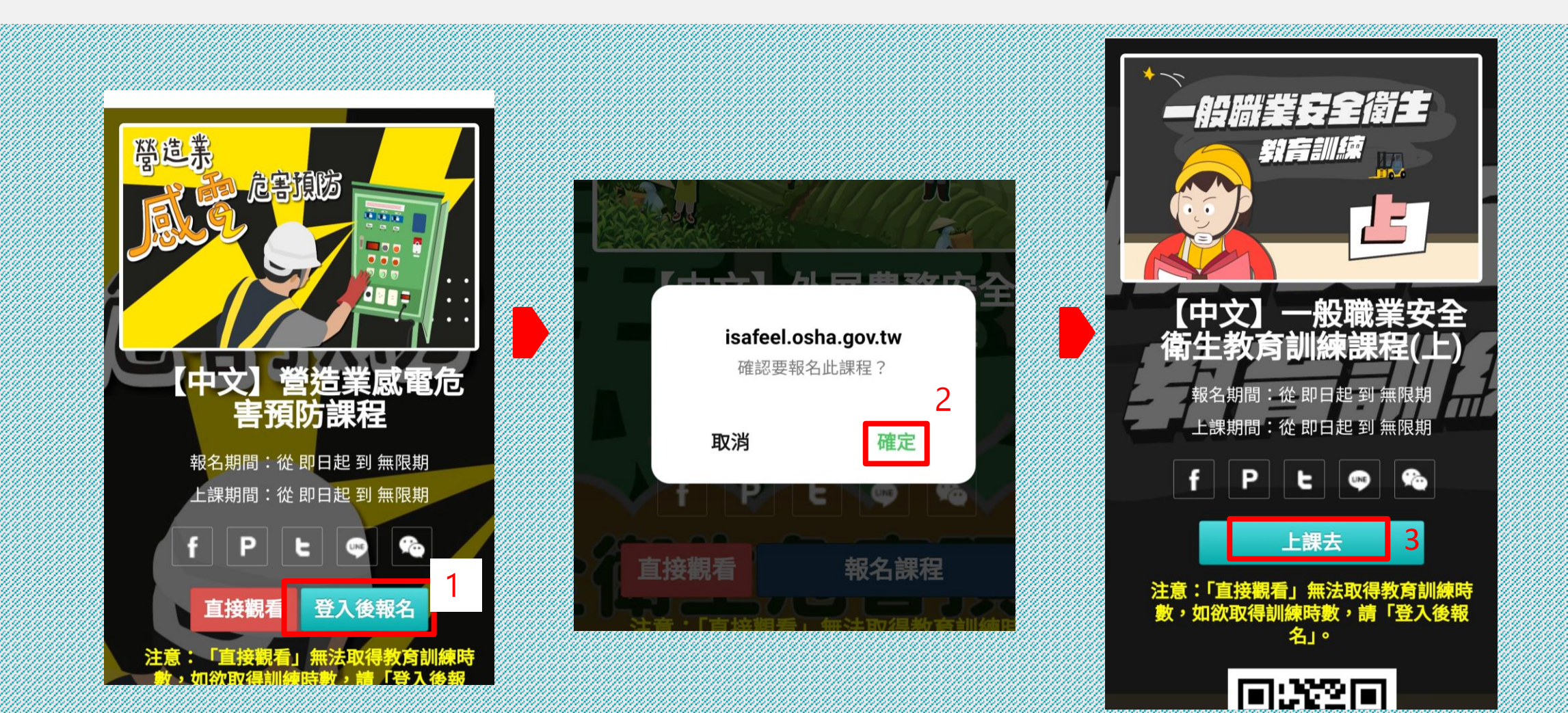

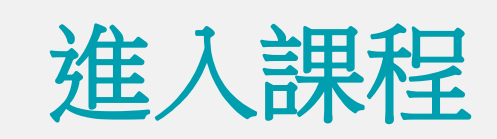

### ◆課程通過規則: 顯示要完成此課程的"四個條件" (閱讀時數、閱讀進度、測驗、問卷)與目前現況。

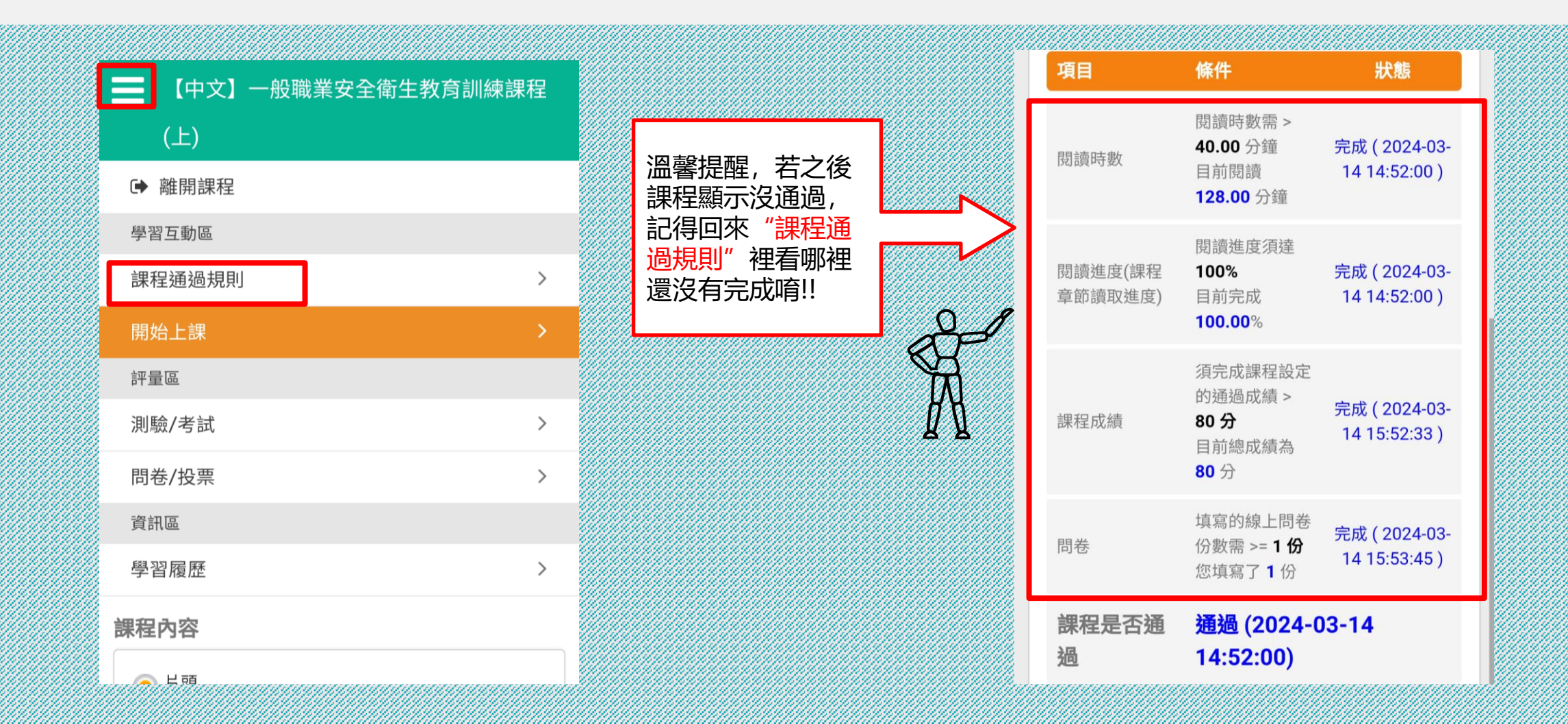

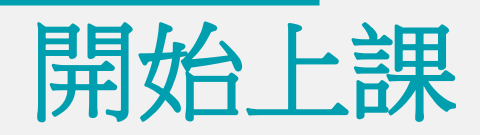

### ◆點選開始上課,進入課程,點選節點,已上課節點會從○ 變成● ◆課程節點無自動撥放,請逐步點選課程觀看唷!

| [] 【中文】一般職業安全衛生教育訓練課科 | Ŧ          | 📕 【中文】一般職業安全衛生教育訓練課程 |
|-----------------------|------------|----------------------|
| (上)                   |            | (上)                  |
| ▶ 離開課程                |            | 課程內容                 |
| 學習互動區                 |            | 〇 片頭                 |
| 課程通過規則                | >          | ■ 第一單元、職業安全衛生法       |
|                       |            | 🦲 職業安全衛生法背景          |
|                       | <u></u>    | ● 職業安全衛生法概要          |
| 評量區                   |            | ● 單元練習               |
| 測驗/考試                 | >          | 📄 第二單元、職業安全衛生概念      |
| 問卷/投票                 | > //////// | ● 什麼是安全衛生            |
| - 次前市                 |            | ● 安全衛生的基礎知識          |
| 貞計區                   |            | ● 安全衛生的安心約定          |
| 學習履歷                  | >          | ● 危險情境小提醒            |
| 細田市内                  |            | ● 單元練習               |
| 际性的谷                  |            | 📄 第三單元、安全衛生工作守則      |
| ● 片頭                  |            | ● 安全衛生工作守則           |
| 第一單元、職業安全衛生法          |            | ● 單元練習               |

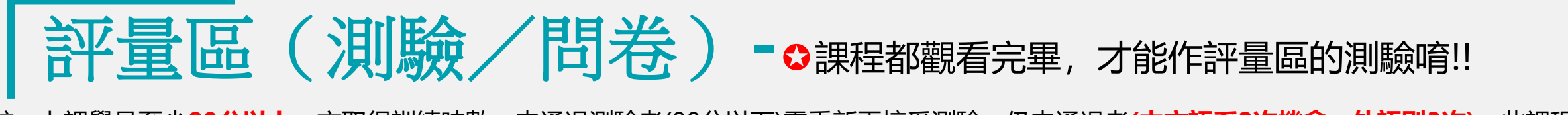

註:上課學員至少**80分以上**,方取得訓練時數,未通過測驗者(80分以下)需重新再接受測驗,仍未通過者(<del>中文語系2次機會,外語則3次)</del>,此課程 「閱讀時數」及「閱讀進度」紀錄就會被清除。需請您重新『閱讀課程』、『點閱章節』,完成「閱讀時數」、「閱讀進度」二項條件後,才能再 的 次進行測驗。

|        | 【中文】一般職業安全衛生教育訓練課程 |                                          | ≣ [₫ |
|--------|--------------------|------------------------------------------|------|
|        | (上)                |                                          | (上)  |
|        | 測驗 / 考試            |                                          | ▶ 離開 |
|        |                    |                                          | 學習互動 |
|        | 正式考試:總測驗           |                                          | 課程通知 |
|        |                    |                                          | 開始上記 |
|        | 進行測驗 查看結果 🕞        |                                          | 評量區  |
|        | 他杰维尔在              |                                          | 測驗/考 |
|        | 從 即日起 到 無限期        |                                          | 問卷/投 |
|        |                    |                                          | 資訊區  |
| 111111 |                    | 0101010101010101010101010101010101010101 |      |

|   | 【中文】一般職業安全衛生教育訓練調                      | 程     |            |         | 【中义】一般職業              | 女主衛王教育訓練課程 |
|---|----------------------------------------|-------|------------|---------|-----------------------|------------|
| Ľ | (上)                                    |       |            | 8       | (上)                   |            |
|   | ☞ 離開課程                                 |       |            | 問       | 卷                     |            |
|   | 學習互動區                                  |       |            |         | 平時間卷:滿意度問             | 卷          |
|   | 課程通過規則                                 | >     |            |         | 1.014 C · Materiacity |            |
|   | 開始上課                                   | >     |            |         | 填寫問卷                  | 查看結果       |
|   | 評量區                                    |       |            |         | 從 即日起 到 無限期           | 不公布        |
|   | 測驗/考試                                  | >     |            |         |                       |            |
|   | 問卷/投票                                  | >     | 温馨提<br>測驗完 | 醒,<br>成 |                       |            |
|   | 資訊區                                    |       | 後記得        | 還       | $\Rightarrow$         |            |
|   | 學習履歷                                   | >     | 有問卷        | 要<br>!! |                       |            |
|   | 課程內容                                   |       |            |         | <b>H</b>              |            |
|   | ● 片頭                                   |       |            |         |                       |            |
|   | 第一單元、職業安全衛生法                           |       |            |         |                       |            |
|   | ~~~~~~~~~~~~~~~~~~~~~~~~~~~~~~~~~~~~~~ | unnda |            |         |                       |            |

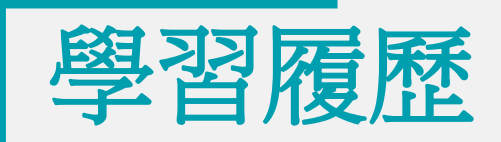

### ♥若您完成課程,可以至【個人專區>學習履歷】>【列印學習紀錄】,即可列印時數證明

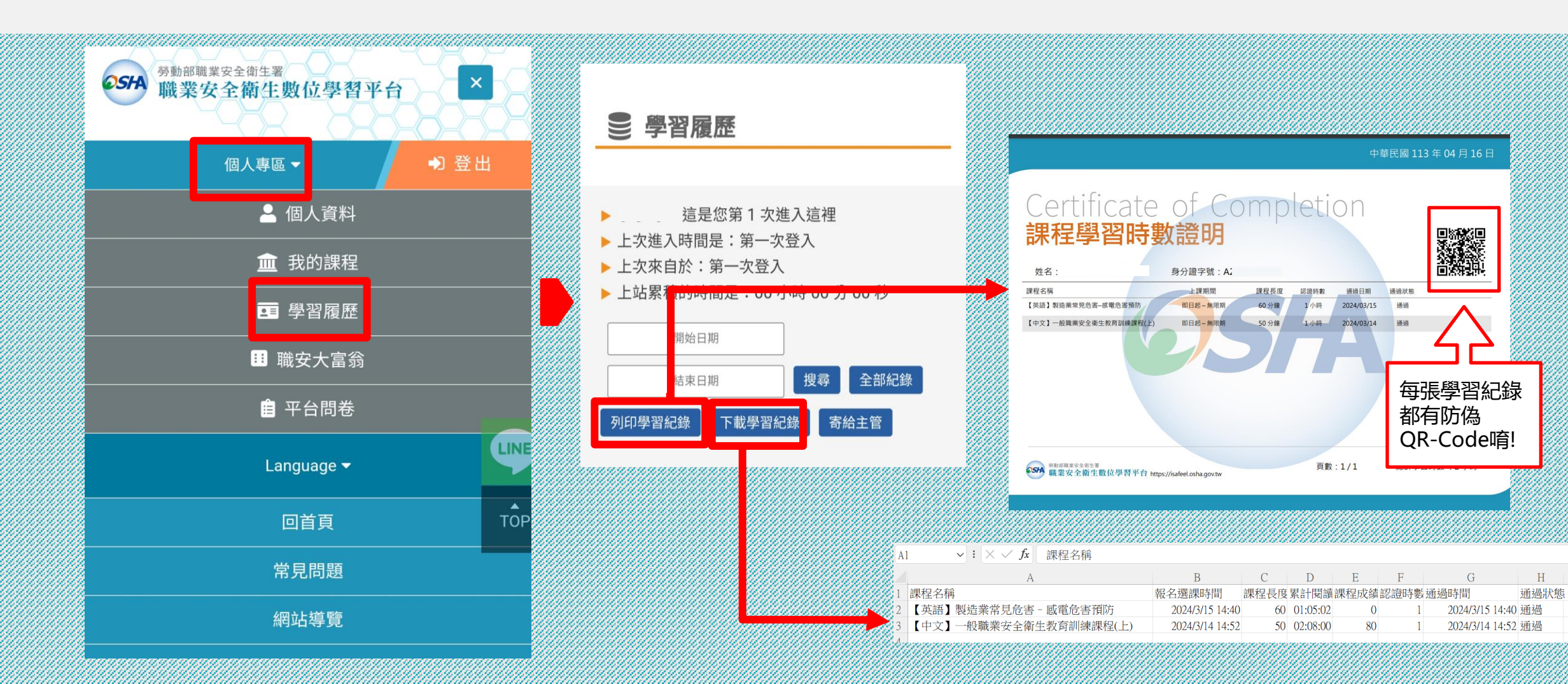

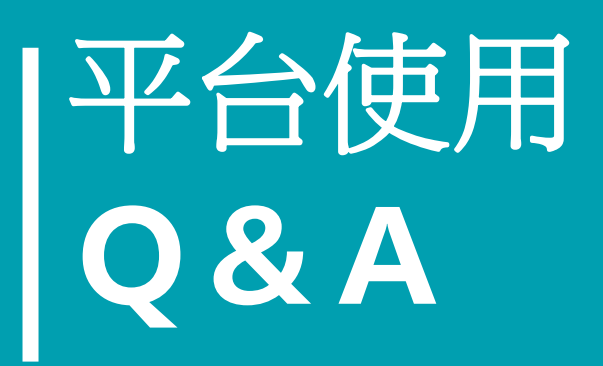

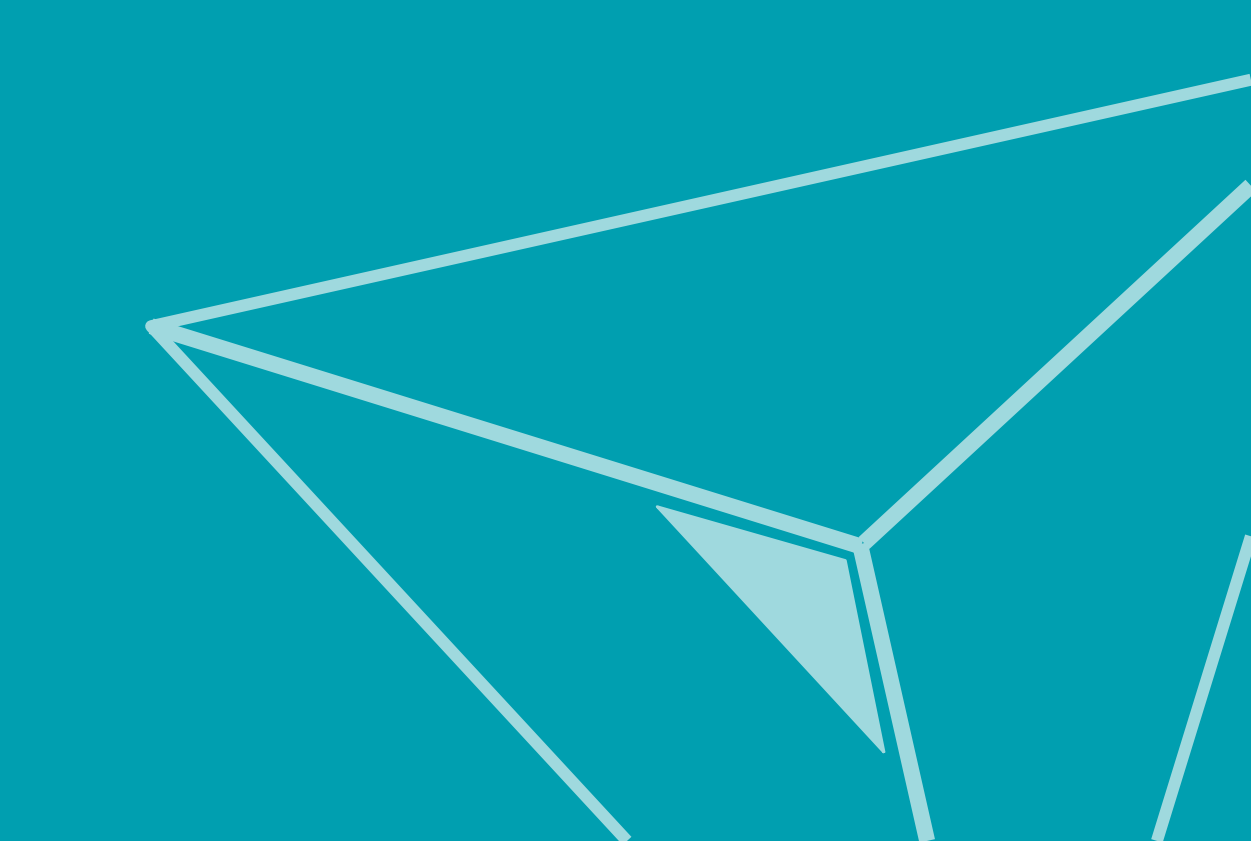

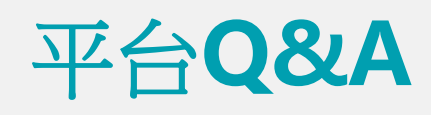

# ②我報名過的課程會在哪裡可以看到呢? ④可以至【個人專區>我的課程】中看到唷

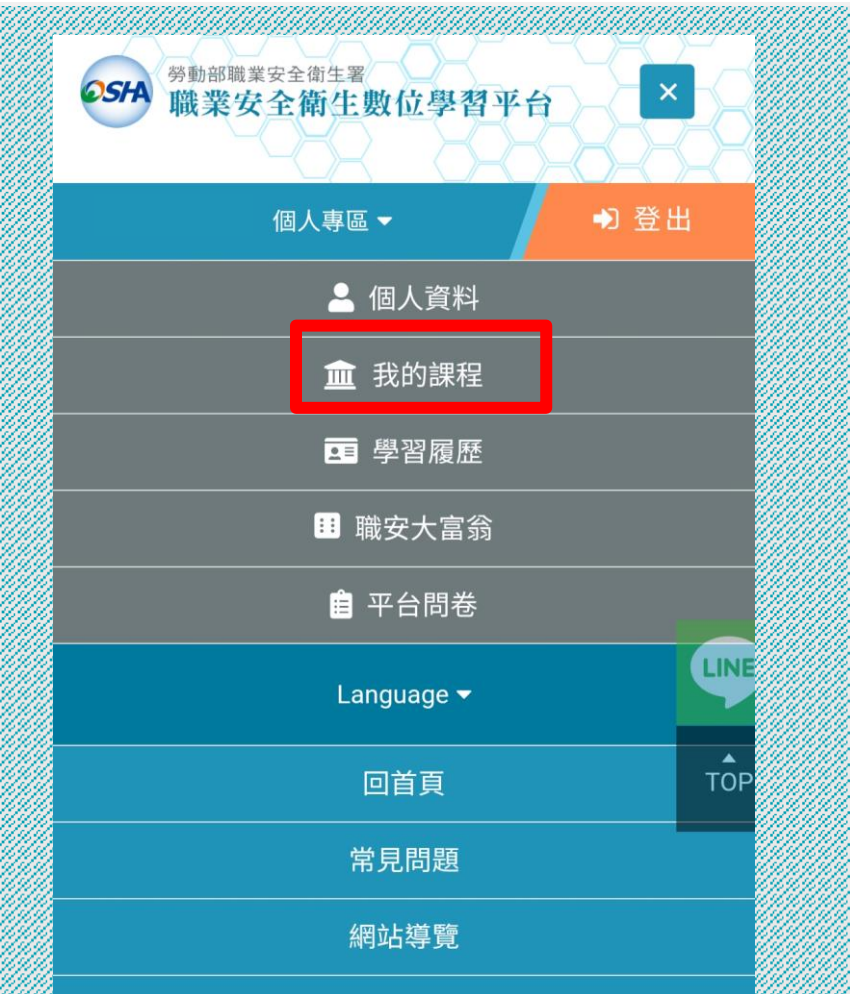

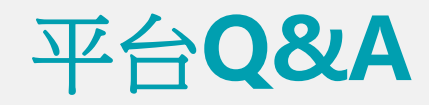

### **②**帳密問題?沒有收到認證信?忘記密碼了?

④本數位學習平台服務與職安署履歷智能雲整合,若您有關於開通帳號、註冊會員、查詢帳號、密碼、

修改個人資料...等問題需請您洽【勞動部職安署履歷智能雲】詢問。

智能雲網址: <u>https://isafe.osha.gov.tw/</u> 聯絡方式如下: 客服專線: 02-7735-2809

服務時間:週一~週五 9:00~12:00、13:00~18:00

### **②**適用回訓人員的時數抵扣嗎?

A依據教育訓練規則第18條第1款第10至13項,訓練時數取得後,可折抵一般職業勞工安全衛生教育訓練時數,

但若屬於第18條第1至9項,職業安全衛生主管則無法折抵,需參加教育訓練機構開設之課程作為回訓時數。

目前數位學習平台未針對業務主管、職安衛管理員開設教育訓練時數的課程。

②影片播放不流暢?

④請您先嘗試清暫存看看,清暫存檔流程:使用chrome瀏覽器→點選右上方【…】→【更多工具】→

【清除瀏覽資料】→將時間範圍改為【不限時間】→【清除資料】,待清除完成後再進入課程觀看,謝謝您。

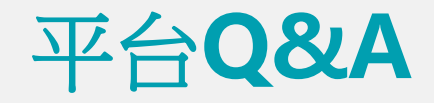

### **②**詢問課程為什麼沒通過?

④請先進入課程查看【課程通過規則】,確認是哪項條件尚未完成,請學員再將條件完成後,才會通過課程。

### **②**請問没有職安卡有可以透過線上上課取得職安卡嗎?

④職安卡主要針對營造業勞工,勞工若沒有職安卡,第一次需要參加實體教育訓練6小時(無法透過線上課程)取得 職安卡;惟後續回訓可透過數位學習平台上的【營造業】課程教材學習,並取得教育訓練時數。

### **②**職安卡沒有看到通過紀錄?

A數位學習通過後,約3-4天工作天才會回傳職安卡記錄。若遲遲查不到認證時數回傳,

可以洽詢職安卡系統客服詢問職安卡網站:https://oshcard.osha.gov.tw/oscVue/

諮詢電話:0919-856106 諮詢信箱:<u>oshcard@osha.gov.tw</u>服務時間:週一~週五 08:30-12:00 13:30-17:00。